# 江北区小型工程项目电子交易平台 竞包人使用手册

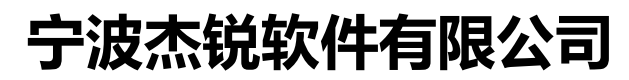

关注微信公众号"<mark>杰锐软件</mark>",手机也可看直播 咨询电话: 0574-26877268

| <b>—</b> `, | 系统登录及安装           | 3  |
|-------------|-------------------|----|
| <u> </u>    | 用户注册(首次登录需注册)     | 3  |
| 1.          | 创建用户              | 5  |
| 2.          | 信息完善和提交验证         | 6  |
| 三、          | 网上报名、递交竞包函及其他竞包资料 | 7  |
| 1.          | 登录系统              | 7  |
| 2.          | 网上报名              | 7  |
| 3.          | 缴费                | 8  |
| 4.          | 上传"竞包函"           | 10 |
| 5.          | 上传 "其他竞包资料"       | 11 |
| 6.          | 查看递交情况            | 12 |
| 四、          | 常见问题              | 12 |

# 一、 系统登录及安装

- 1、打开网站: http://jb.ztbyun.com;
- 2、点击"投标人登录",仔细查看"项目交易说明";
- 3、点击下方的"登录系统",选择"用户名登录";输入公司统一社会信用代码及登录密码即可登录;

注:首次使用本系统的竞包人需注册并审核通过后才能登录系统、网上报名及递交 竞包文件。

 4、安装电子签章系统:点击网站首页菜单"资料下载",点击下载并安装金格 电子签章系统。

注:"电子签章系统"用于竞包函及其他竞包文件在线 CA 签章。

# 二、 用户注册(首次登录需注册)

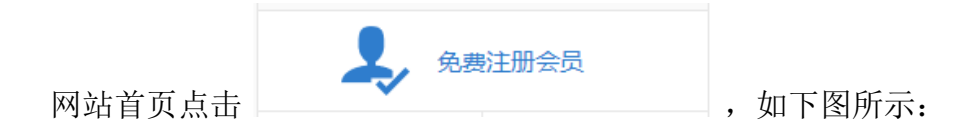

| 用户注册                                                                              |                                                                                                    |                                   | 技术支持电话:0574-86820848                             |
|-----------------------------------------------------------------------------------|----------------------------------------------------------------------------------------------------|-----------------------------------|--------------------------------------------------|
| 用户服务协议                                                                            | 2 创建用户                                                                                                    |                                   | 3 创建成功                                           |
|                                                                                   |                                                                                                    |                                   |                                                  |
| 1. 初加旋小<br>1.1瑞小招小型工程电子交易平台 ( 以下简称小型工<br>信息服务亚ム                                   | 程电子交易平台)是由宁派                                                                                                    | <b>技杰锐软件有限公</b> 式                 | 司创建的采购招投标电子交易                                    |
| 1.2申请成为小型工程电子交易平台使用者并使用相<br>2. 确认与读受                                              | 1应服务,使用者必须首先同                                                                                                    | 同意本协议。                            |                                                  |
| <ol> <li>4.1使用者确认并同意小型工程电子交易平台《小型</li> <li>2.2当使用者使用小型工程电子交易平台提供的采购</li> </ol>    | !工程电子交易平台用户服务<br> 招投标网络信息服务,使用                                                                                                    | 务协议》。<br>月者知晓并且同意                 | 本《小型工程电子交易平台用                                    |
| P服务协议》。<br>2.3本协议将由小型工程电子交易平台根据需要定期<br>并自发布之时起立即生效。                               | 1或不定期进行修改,每次修                                                                                                    | 多改都会在小型工程                         | 程电子交易平台上即刻发布,                                    |
| 2.4如果使用者拒绝接受修改后的协议,则使用者必<br>电子交易平台提供的服务;若使用者继续使用小型工程<br>2.5除非特别声明,某些增强服务的新功能将适用本  | 须立即放弃小型工程电子交<br>建电子交易平台提供的服务<br>动议。                                                                                                    | &易平台使用者身(<br>, 则视为使用者接            | 份,并立即停止使用小型工程<br>受修改后的协议。                        |
| 2.6本协议的解释、修改等权益由小型工程电子交易<br>议。                                                    | 平台享有;未经小型工程电                                                                                                    | 3子交易平台授权                          | ,任何人不得擅自修改本协                                     |
| 3.1%对内容<br>3.1本协议所述服务仅在小型工程电子交易平台内有<br>3.2小型工程电子交易平台服务的具体内容由小型工                   | 效。小型工程电子交易平台<br>程电子交易平台根据实际情                                                                                                    | 合是指http://www.<br>情况提供。           | .ztbyun.com 及其所属网页。                              |
| 3.3小型工程电子交易平台有权根据实际情况随时调<br>3.4小型工程电子交易平台仅提供相关的服务,除此<br>费用(如为接入互联网而支付的电话费及上网费)均应  | 整服务内容,并无需对任何<br> 之外与相关服务有关的设备<br> 1由使用者自行负担。                                                                                                    | 可使用者或任何第3<br>蚤(如电脑、接入1            | 三方承担任何责任。<br>互联网有关的装置)及所需的                       |
| 4. 服务中断或终止<br>4.1对于因不可抗力造成的服务中断或其他缺陷(包<br>网站所具有的特殊性质而产生的包括黑客攻击,由信单                | 括但不限于自然灾害、停电<br>  11日ポ调教导致的影响                                                                                                    | 3、外部网络中断、<br>政府管制而造成的             | 、硬件故障、社会事件以及因<br>新时性关闭在内的任何影响网                   |
| 络正常运营的因素),小型工程电子交易平台不承担行<br>4.2若使用者提供的资料不真实,或使用者违反本协<br>*提供本协议该下的资料不真实,或使用者违反本协   | 17月7日,1月19日,1月19月,1月19月,1月19月,1月19月,1月19月,1月19月,1月19月,1月19月,1月19月,1月19月,1月19月,1月19月,1月19月,1月19月,1月19月,1月19月,1月19月,1月19月,1月19月,1月19月,1月19月 | 此而可能给使用者<br>型工程电子交易平台             | 當动在人物在Pablication。<br>造成的损失和影响。<br>台有权随时中断或终止向使用 |
| <ul> <li>1.1使用规则</li> <li>5.1使用者在申请及使用小型工程电子交易平台服务</li> </ul>                     | ;时,必须注册,并在注册时                                                                                                    | 1向小型工程电子?                         | 交易平台提供准确完整的使用                                    |
| 者资料,如使用者资料有任何变动,必须及时更新。<br>5.2使用者注册成功后,小型工程电子交易平台将给<br>者负责保管,并仅限使用者自用,使用者不得将其帐号   | 予每个使用者一个使用者帧<br>8、密码转让或出借予他人(                                                                                                    | K号及相应的密码<br>使用;使用者应当              | , 该使用者帐号和密码由使用<br>对以其使用者帐号进行的所有                  |
| 活动和事件负法律责任。<br>5.3如使用者发现其帐号遭他人非法使用,应立即通<br>码遭他人非法使用,小型工程中子亦是平公不承担任何               | 知小型工程电子交易平台。<br>河麦在                                                                                                    | 因黑客行为或使用                          | 用者的保管疏忽导致帐号、密                                    |
| 5.4使用者在使用小型工程电子交易平台服务过程中,;<br>5.4.1 遵守中华人民共和国有关的法律和法规;                            | 必须遵循以下原则:                                                                                                    |                                   |                                                  |
| 5.4.2 遵守所有与网络服务有关的网络协议、规定和<br>5.4.3 不得为任何非法目的而使用网络服务系统;                           | ]程序;                                                                                                    |                                   |                                                  |
| 5.4.4 不得以任何形式使用小型工程电子交易平台服<br>程电子交易平台许可的商业广告;                                     | 發侵犯小型工程电子交易 <sup>-</sup>                                                                                                    | 平台的商业利益,                          | 包括并不限于发布非经小型工                                    |
| 5.4.5 不得利用小型工程电子交易平台服务系统进行<br>5.4.6 不得利用小型工程电子交易平台提供的服务上                          | ि任何可能对互联网正常运≨<br>□传、展示或传播任何虚假的                                                                                                    | 专造成不利影响的<br>约、骚扰性的、中              | 行为;<br>伤他人的、辱骂性的、恐吓性                             |
| 的、庸俗注秽的或具他任何非法的信息资料;<br>5.4.7 不得侵犯其他任何第三方的专利权、著作权、<br>5.4.8 不得利用小型工程电子交易平台服务系统进行。 | 商标权、名誉权、隐私、<br>F任何不利于小型工程电子3                                                                                                    | <sup>告</sup> 誉或其他任何合注<br>交易平台的行为; | 法权益;                                             |
| 承诺对自己发布的信息负责。<br>6. 免责声明                                                          |                                                                                                    |                                   |                                                  |
| 使用者使用小型工程电子交易半台服务所存在的风仰<br>切后果也由其自己承担,小型工程电子交易平台对任何<br>7.通知送达                     | <sup>运将元全田具目己承担;因<br/>列使用者或任何第三方不承打</sup>                                                                                                    | 具使用小型工程电<br>担任何责任。                | 3子父易半台服务而产生的一                                    |
| 7.1小型工程电子交易平台向使用者发送的所有通知<br>行;该等通知于发送之日视为已送达使用者。<br>7.2使用者向小型工程电子交易平台发送的所有通知      | 均可通过网页公告、电子曲<br>  应当通过小型工程电子交易                                                                                                    | 8件、手机短信或第<br>8平台对外正式公径            | 常规的信件传送等任一方式进<br>布的通信地址、传真号码、电                   |
| 子邮件地址等联系信息进行送达;该等通知经小型工程<br>8.版权声明                                                | 建电子交易平台确认收悉之[                                                                                                    | 日视为已送达。                           |                                                  |
| 小空工程电子父易半台网的所有内容版仪属于波杰特                                                           | m₩11+191限公司所有,严禁<br>同意服务协议                                                                                                    | 木全书面计可的相                          | 的形式的部分或全部拷贝。                                     |
| 主力<br>建议使用1366*76                                                                 | D单位:宁波杰锐软件有限公司                                                                                                    | 间达到最佳效果                           |                                                  |

点击"同意服务协议",如下图所示:

## 1. 创建用户

| 用户注册       |               | 技术支持电话: 0574-86820848   |
|------------|---------------|-------------------------|
| 用户服务协议     | 2 创建用户        | 3 创建成功                  |
|            |               |                         |
| 用户类型: *    | □投标人 □代理机构    |                         |
| 用户名称: >    |               | 必须与营业执照。单位公章上名称一致       |
| 用户代码类型: *  | 统一社会信用代码      | <b>~</b> ]              |
| 用户代码: *    |               | 输入18位的统一社会信用代码。         |
| 信息申报责任人: * |               | 须输入真实姓名,负责与电子交易平台的联络    |
| 责任人手机号码: > |               | 须准确填写,今后在重置密码时用于接收验证码短信 |
| 登录密码: *    |               | 6-20个字符,须包含字母和数字,区分大小写  |
| 确认密码: >    |               |                         |
| 验证码: *     | 3 <b>B9</b> y | 看不清? 换一张                |
|            | 用户创建          |                         |

勾选<u>用户类型</u>,填写<u>用户名称</u>等内容(在填写注册信息时请按照输入框 后**红字注释**要求),等全部内容输入完成后,点击"用户创建";创建成功 后如下图所示:

| 用户服务协议   |              | > 3 创建成功             |
|----------|--------------|----------------------|
| 创建成功,请点击 | 以下"立即登录"按钮,》 | 主确完整填列"单位信息 <b>"</b> |
| 登录用户名:   |              |                      |
| 登录密码:    |              |                      |

点击"查看密码"可查看注册时设置的密码;

点击"立即登录"后会自动登录系统,并提示如下信息:

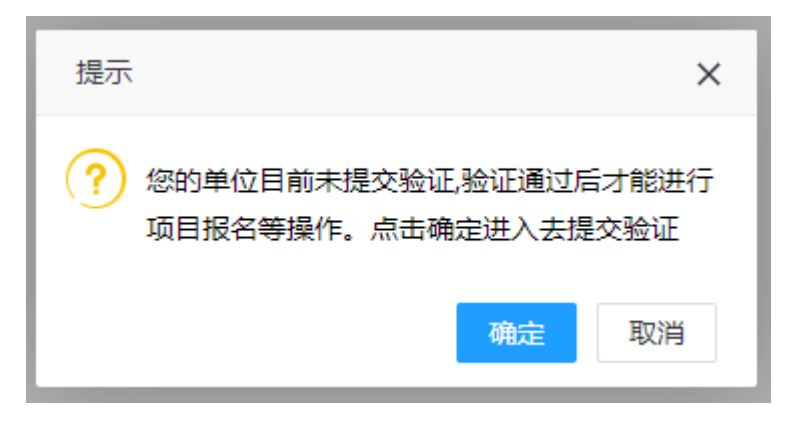

点击"确定"后,去进行信息完善并提交验证。

## 2. 信息完善和提交验证

| 瑞小招电子交易平台 - 网                                            | 间上投标系统        | 国家授制中心      | 家働何 2021年03月22日 星駒 | - 17:20:41   |                     | 乡镇朔试 | 修改密码 退出 |
|----------------------------------------------------------|---------------|-------------|--------------------|--------------|---------------------|------|---------|
| 功能导航量                                                    | 当前位置 > 单位基本信息 |             |                    |              |                     |      |         |
| <ul> <li>网上投标</li> </ul>                                 | 1)基本情况        |             |                    |              |                     |      |         |
| <ul> <li>项目报名</li> <li>激声招标</li> </ul>                   | 单位名称:         | 多領測式        |                    |              |                     |      |         |
| <ul> <li>已服名项目</li> <li>二 茶別开版</li> </ul>                | 统一社会信用代码:     |             | 类别: *              | ☑ 投版人 □ 代理机构 |                     |      |         |
| 二 模拟解密                                                   | 单位性质:         | • 有限责任(公司)  | 所在行业:              | 土木工程建筑业      |                     |      |         |
|                                                          | 所在行政区域:       | 中波市         | 法人名称:              | R/ID         |                     |      |         |
|                                                          | 法人身份证号码:      | 33          | 法人联系电话:            | 1.           |                     |      |         |
|                                                          | 注册资金(万元):     | 3000.00     | 注册资金币种:            | 人民币          |                     | ~    |         |
| ■ 中世紀中国記 ■ 经营资质                                          | 咸立日期:         | 2011-10-12  | 营业期限:              | Ж 2011-10-12 | 至 2025-09-18 📑 🗆 赤久 |      |         |
| 团 电子发票 ♪ 联系人                                             | 主葉业务:         | IE          |                    |              |                     |      |         |
| <ul> <li>♥ CA证书管理</li> <li>■ 附件列表</li> </ul>             | 单位第介:         | . 30%i      |                    |              |                     |      |         |
| <ul> <li>提交验证</li> <li>电 把交验证</li> <li>电 密码修改</li> </ul> | 2)银行信息        |             |                    |              |                     |      |         |
|                                                          | 开户银行:         | 建行学波分行平安储蓄所 |                    | 医内带: * 3310  | 38                  |      |         |
|                                                          |               |             |                    |              |                     |      |         |

依次填写"单位基本信息"、"经营资质"、"联系人",提交附件,最后进入 <sup>□</sup> 提交验证 页面,提交验证。

| 瑞小招电子交易平台 - 网                                                                                                    | 刚上投标系统      | 国家授财中心标准时间 2021年03月22日 星期— 17-22-01                                                                                                    |
|----------------------------------------------------------------------------------------------------|-------------|----------------------------------------------------------------------------------------------------|
| 功能导航曲                                                                                                    | 当前位置 > 提交验证 |                                                                                                    |
| ▶ 网上投标                                                                                                    | 审核验证        |                                                                                                    |
| <ul> <li>2 项目报名</li> <li>2 项目报名</li> <li>2 ご服名项目</li> <li>二 签到开标</li> <li>二 機以解密</li> <li>= 中标项目</li> <li>2 の史项目</li> </ul> | 目前状态        | Exca<br>Initial second second se |
| <ul> <li>用户中心</li> <li>一 单位基本信息</li> <li>10. 经营资质</li> <li>(3) 电子发票</li> </ul>                                              | 验证意见        | 系統管理例2019-12-24 16:53 敏速度切:  系統管理例2020-03-18 01:51 敏速度切:  李雪威2020-05-18 01:51 敏速度切:  系統管理例2020-03-19 10:51 敏速度切:  系統管理例2020-03-19 16:51 敏速度切:                                                                                                    |
| <ul> <li>☆ 联系人</li> <li>① CA证书管理</li> <li>■ 附件列表</li> <li>□ 提交验证</li> <li>Q. 症码修改</li> </ul>                                |             |                                                                                                    |

注:已批准状态下,如需修改单位基本信息、资质更新等需要先点击"申 请修改",经管理员审核退回后方可操作,修改后需重新提交验证; 联系人信息不用申请可直接修改保存。

# 三、 网上报名、递交竞包函及其他竞包资料

## 1. 登录系统

瑞小坂中之亦是亚台 -- 网上投标系统

输入统一社会信用代码、登录密码登录。(如选择"CA证书登录"方式,需要先通过"用户名登录"后,去"用户中心"——>"CA证书管理"菜单中操作绑定CA);

|                                                                                          | 用户名赞录 CA证书登录<br>全级长 社会信用代码的目的机场代码<br>输入显示密码 |
|------------------------------------------------------------------------------------------|---------------------------------------------|
|                                                                                          | 8月15年、8日代81<br>登录<br>用户注册                   |
| CA的字段书的///         正子标书稿件工具         更见方式           Y#################################### |                                             |

#### 2. 网上报名

登录后,点击左侧列表中【项目报名】,搜索项目,选择自己需要报名 的项目,如下图所示:

| (‡(F) 编辑(E) 景雅(V)                           | 改最来(A) 工具(T) 帮助(P | 0                      |                                            |     |                  |                  |                  |                                       |
|---------------------------------------------|-------------------|------------------------|--------------------------------------------|-----|------------------|------------------|------------------|---------------------------------------|
| 小招电子交易平台                                    | - 网上投标系统          |                        | 国家接触中心标准时间 2021年03月15日 墓間一 1               |     |                  |                  |                  | 2 <b>403411 (</b> #20265)             |
| 动物导致量                                       | 当前位置 > 项目振        | 名                      |                                            |     |                  |                  |                  |                                       |
| 4.1:1948                                    | 协能入项目系称或项目的       | <b>自动</b> 的 <b>的</b> 为 |                                            |     |                  |                  |                  |                                       |
| ● 単目服名                                      | 项目编号              | 8.16                   | 项目名称                                       | 680 | 服名开始时间           | 报名截止时间           | 开始日期             | sin                                   |
| <ul> <li>■ 遺遺招标</li> <li>■ 已級名項目</li> </ul> | NBJB2021010       | 宁政市江北区                 | 18保证金改造宪法                                  | 1   | 2021-03-02 08:00 | 2021-03-26 15:06 | 2021-03-26 15:06 | 查看公告 · 报名                             |
| 签到开标                                        | ZQ/D2021001       | 宁波市江北区                 | 中波市江北区李徽湾幼儿园装饰工程                           | 1   | 2021-03-12 14:53 | 2021-03-22 13:30 | 2021-03-22 13:30 | · 查查公告 报名                             |
| 機和解密                                        | HTJD2021001       | 学顺市江北区                 | ###P\$路(JAN编段)即例环场题出出工程                    | 1   | 2021-03-12 14:33 | 2021-03-22 09:00 | 2021-03-22 09:00 | ·查查公告 报名                              |
| ) 历史项目                                      | BLQ82021006       | 宁波市北仑区                 | 北谷城管局2021-2022年安全生产社会化服务项目                 | 1   | 2021-03-15 08:30 | 2021-03+18 16:30 | 2021-03-26 14:00 | 查查公会 报名                               |
| 护中心                                         | BLQ82021004       | 学派市北谷区                 | 彩石時做工业器区问道工程施工期监测                          | 1   | 2021-03-15 09:00 | 2021-03-17 16:30 | 2021-03-22 14:00 | 意思公告 报名                               |
| 单位基本信息                                      | CQ/D2021006       | 宁波市北仑区                 | 大榭又口耕下空间利用顶段                               | 1   | 2021-03-15 08:30 | 2021-03-17 16:00 | 2021-03-25 14:00 | 11000 HR                              |
| - 经营业的<br>  电子发展                            | Q/5/2021001       | 学波市北谷区                 | 威拿山街道松村城田總色接针部前行工程                         | 1   | 2021-03-15 08:00 | 2021-03-17 16:00 | 2021-03-23 09:30 | 1000 HK                               |
| 联系人                                         | CQ3D2021005       | 宁波市北台区                 | 329集運改建(北谷段大生又口改造)工程建道二2K0+620—2K0+802用项工程 | 1   | 2021-03-12 08:30 | 2021-03-16 16:00 | 2021-03-24 09:00 | 1000 HR                               |
| CA证书管理<br>附件列表                              | BLQ82021005       | 宁波市北谷区                 | 2021年被採耕協併應僅讓护工程施工                         | 1   | 2021-03-12 09:00 | 2021-03-16 16:00 | 2021-03-19 14:00 | 1000 HR 1000                          |
| 提交验证                                        | CXUD2021005       | 宁波市北仑区                 | 昆事农村社区公共服务中心项目监理                           | 1   | 2021-03-11 08:30 | 2021-03-15 16:00 | 2021-03-18 14:30 | · · · · · · · · · · · · · · · · · · · |

点击"查看公告"可查看当前项目发包公告;

点击"报名",如下图所示:

| 项目信息       |         |             |       |            |  |
|------------|---------|-------------|-------|------------|--|
|            | 项目编号:   | NBJB2021010 | 项目名称: | JB保证金收遗购试  |  |
|            | 报名截止日期: | 2021-03-26  | 定包日期: | 2021-03-26 |  |
|            | eir:    | 2 第1包       |       |            |  |
| 竞包人基本信息-乡镇 | 测试      |             |       |            |  |

**服**各 美闭

选择"包段",填写联系人、联系人手机、电子邮件,然后点击"报名"。

#### 3. 缴费

报名成功后如下图所示:

| 項目报名    |              |                     |      |                |              |                 |          |                |                    |      | × |
|---------|--------------|---------------------|------|----------------|--------------|-----------------|----------|----------------|--------------------|------|---|
| 项目信息    |              |                     |      |                |              |                 |          |                |                    |      |   |
|         | 项目编号:        | NBJB2021010         |      |                |              | 项目名称:           | JB保证金    | 收退测试           |                    |      |   |
|         | 报名截止日期:      | 2021-03-26 15:06:00 |      |                |              | 定包日期:           | 2021-03- | 26 15:06:00    |                    |      |   |
|         | 已报名包段:       | 第1包                 |      |                |              |                 |          |                |                    |      |   |
| 竟包人基本信息 | 息-宁波杰锐软件     | 有限公司(电子招投标          | 开发测试 | )              |              |                 |          |                |                    |      |   |
|         | 联系人: 測试      | 8 <u>1</u>          |      | 联系人手机:         | 13777127222  |                 |          | 电子邮件 :         | • 505746666@qq.com |      |   |
|         |              |                     |      |                | 20 fu vet to | #下线             |          |                |                    |      |   |
|         |              |                     |      |                |              |                 |          |                |                    |      |   |
| 保证金信息   |              |                     |      |                |              |                 |          |                |                    | <br> |   |
|         | 保证金帐号        | : 403972915878      | 卢名   | : 宁波市江北区公共资源交易 | 易中心          |                 |          | 开户行: 中国银行股份有限公 | 公司宁波庄桥支行           |      |   |
|         |              |                     |      | 繳纳竞包           | 保证金时请        | 备注发包项目编         | 号        |                |                    |      |   |
| 平台使用费   |              |                     |      |                |              |                 |          |                |                    |      |   |
|         | 平台使用器: ^ ^ 元 |                     |      | 前计:            | 元            |                 |          | 支付状态:非         | R支付                |      |   |
|         |              |                     |      | 間信支付           | 支付宝乡         | et R            | 新支付信息    | 8              |                    |      |   |
| 竞包文件    |              |                     |      |                |              |                 |          |                |                    |      |   |
|         |              |                     |      | 支付平台使用         | 费后才能上传       | <b>竞包函和其他</b> 务 | 包资料      | 4              |                    |      |   |
|         |              |                     |      |                |              |                 |          |                |                    |      |   |

点击"发包文件免费下载"可免费下载发包文件;

按页面提示将保证金打款至规定账号内(注意备注发包项目编号);

选择平台使用费支付方式(微信和支付宝两种方式任选其一点击),打开后出现二维码,扫描支付后,等待片刻系统会自动刷新页面;

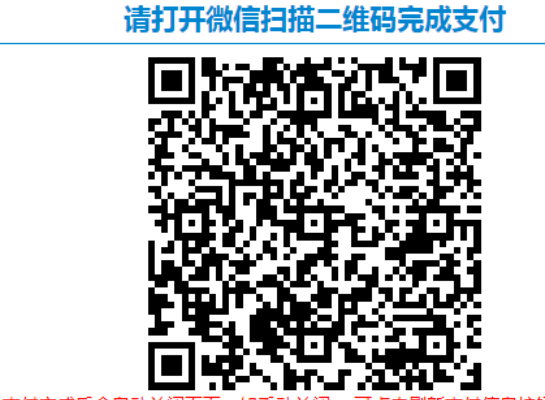

支付完成后会自动关闭页面。如手动关闭。 可点击刷新支付信息按钮进

项目报名 项目信息 项目编号: NBJB2021010 项目名称:JB保证金收遗测试 报名截止日期: 2021-03-26 15:06 完成月期: 2021-03-26 15:06: 已报名包段: 第1包 竞包人基本信息-宁波杰锐软件有限公司(电子招投标开发测试) 联系人手机: 13777127222 用子的件:\* 505746666@ag.com 联系人: 測试员 发行文件负责下载 保证金信息 保证金帐号: 403972915878 户名: 宁波市江北区公共资源交易中心 开户行: 中国银行股份有限公司宁波庄桥支行 缴纳竞包保证金时请备注发包项目编号 平台使用费 平台使用器: 元 合计: 3 支付状态: 已支付 竞包文件 包段编号 包段名称 竟包囲 其他竟包资料 未上使 1 第1包 有无常的感 **查查其他意识资料** 未上传

支付成功后开放线上递交入口,如下图所示:

<u>変更</u> 美闭

変更 关闭

## 4. 上传"竞包函"

点击"上传竞包函",输入"竞包人信息"后,点击"生成竞包函",如下 图所示:

| 竟包函上<br><b>竞包</b> | <sup>使</sup><br>四人信息 |              |                    | - 8 :         |
|-------------------|----------------------|--------------|--------------------|---------------|
|                   | 项目负责人:*              | 项目负责人身份证号码:* | 竟包报价(元):*          | 0.00          |
|                   | 工期(日历<br>天):*        | 质量目标:*       | 其他说明(如无<br>填"无"):* |               |
| 竞任                | 回函信息                 |              |                    |               |
|                   |                      |              | 国 电子签章 [           | ▲ 手写签名 🚼 签章参数 |

生成后检查信息,插入CA锁,点击"电子签章",如下图所示:

| 竞包函信息                                 |                  |          |
|---------------------------------------|------------------|----------|
| 🥶 宁波市电子招投标行                           | 計(後用の)           |          |
| 🔺 电子签章 🛐 手写签                          | A II 二维条码 【 签章参数 |          |
|                                       |                  | <b>_</b> |
|                                       |                  |          |
| · · · · · · · · · · · · · · · · · · · | 竞 包 函            |          |
|                                       |                  |          |

按页面提示输入"钥匙密码"(CA 盖章密码),如下图所示:

| 项目负责人:*                            | 测试员                                                                           | 项目负责人身份证号码:* 330106195608042990                                                                                                    | 竟包报价(元): = 990000                           |
|------------------------------------|-------------------------------------------------------------------------------|----------------------------------------------------------------------------------------------------|---------------------------------------------|
| 工期(日历天):*                          | 100                                                                           |                                                                                                    | ▼ □无填"无"): * 无                              |
| <b>五信息</b><br>▲ ●總本电子留設修<br>▲ 电子签章 | 約出(考用Q) 第二章 (1) 所:<br>(1) 所:<br>(2) 我 日经理(同一工<br>(3) 我 内报标的违法行<br>若有违背。 5、其他说 | → 遠接下拉框内的验章名称     二 输入电子钥匙盘用户密码     三 点击 确定"按钮完成操作     道法择签章:     董章名称:     董章名称:     董章者者称:     董章名称:     董章名称:      董章名称:     董章名称:     董音者:     董章名称:     董章名称:     董章名称:     董章名称:     董章名称:     董章 | Bignature<br>里项目的项<br>可下打选择签章<br>行政区域<br>重流 |

### 5. 上传"其他竞包资料"

点击"上传其他竞包资料",按发包文件要求制作竞包文件,转换成 PDF 格式后打开导入文档,加盖电子签章,检查无误后确认上传。如下图所示

| 其他竟包资料上传                                                         |                                                                                                    | - 🛛 ×            |
|------------------------------------------------------------------|----------------------------------------------------------------------------------------------------|------------------|
|                                                                  | :<br>(本語生子協築特行山(時用)<br>(市力) 独立の IA(n) 登章(S) 关于(A)<br>(市力) 登章(S) 关于(A)<br>(市力) 登章(S) 学(S) 学(S)<br>(市力) 登章(S) 学(S) 学(S)<br>(市力) 登章(S) 学(S) 学(S)<br>(市力) 登章(S) 学(S) 学(S)<br>(市力) 登章(S) 学(S) 学(S)<br>(市力) 登章(S) 学(S)<br>(市力) 登章(S) 学(S)<br>(市力) 登章(S) 学(S)<br>(市力) 登章(S) 学(S)<br>(市力) 登章(S) 学(S)<br>(市力) 登章(S) 学(S)<br>(市力) 登章(S) 学(S)<br>(市力) 登章(S) 学(S)<br>(市力) 登章(S) 学(S)<br>(市力) 登章(S) 学(S)<br>(市力) 登章(S) 学(S)<br>(市力) 登章(S) 学(S)<br>(市力) 登(S)<br>(市力) 登(S) 学(S)<br>(市力) 登(S)<br>(市力) 登(S)<br>(市力) ①(S)<br>(市力) ①(S)<br>(市力) ①(S)<br>(市力) ①(S)<br>(市力) ①(S)<br>(市力) ①(S)<br>(市力) ①(S)<br>(市力) ①(S)<br>(市力) ①(S)<br>((市力) ①(S)<br>((市力 | Î                |
| 1000<br>                                                         |                                                                                                    | ₩ <u>↓</u> 上传 美成 |
| 其他寬包资料上传                                                         |                                                                                                    | - 🛛 ×            |
| <b>说明</b><br>● <b>**</b><br>文件 3<br>1<br>● ● ●<br>金文部<br>和<br>** | Rate-F-KARRF01比在用の     TALE(V) 総称 (2) 工具(2) 登室(3) 关于(4)     C (2) 日本 (2) 代 (2) 日本 (2) 代 (2) 日本 (2) 代 (2) 日本 (2) 日本 (2) 代 (2) 日本 (2) 日本 (2) 1 日本 (2) 1 1 1 1 1 1 1 1 1 1 1 1 1 1 1 1 1 1 1                                                                                                    |                  |
|                                                                  | 4、5两步骤操作后,页面显示如下:                                                                                                    |                  |

| 竞包文件 |      |      |       |       |                        |          |          |                     |
|------|------|------|-------|-------|------------------------|----------|----------|---------------------|
|      | 包段编号 | 包段名称 |       |       | 竟包函                    |          | 其他竟包资料   |                     |
|      | 1    | 第1包  | 修改竞包函 | 查看竟包函 | 2021-03-02 14:49:48已上传 | 修改其他竞包资料 | 查看其他竟包资料 | 2021-03-18 15:59:18 |
|      |      |      |       |       |                        |          |          |                     |

如需重新提交,点击"修改竞包函" 或"其他竞包资料",重新按4、5两步骤操作即可覆盖上一次提交的文件。

如需核对提交的文件,点击"查看竞包函" 或 "查看其他竞包资料"即可 查看。

#### 6. 查看递交情况

点击左边列表"签到开标"可查看递交情况,开标当天可点击"进入开标大 厅"观看直播,如下图所示:

| 165              | 项目名称                                                     | 标段编号 | 标段名称 | 开标时间             | 电子投标文件投递情况                | 签到时间                                      | 最否签到    | 标书解密         | 其位操作   |
|------------------|----------------------------------------------------------|------|------|------------------|---------------------------|-------------------------------------------|---------|--------------|--------|
| 2021001<br>跋据,每页 | <ul> <li>宁波市江北区李波湾幼儿园装饰工程</li> <li>10 ● 条,共1页</li> </ul> | 1    | 第1包  | 2021-03-22 13:30 | 已递交   2021-03-19 09:47:30 | 2021-03-22 12:30:00 至 2021-03-22 13:30:00 | 此项目无需签到 | 查看完包的 查看投标文件 | 进入开际大厅 |
|                  |                                                          |      |      |                  |                           |                                           |         | 首页 «         | 1 » 末页 |
|                  |                                                          |      |      |                  |                           |                                           |         |              |        |

# 四、 常见问题

1、生成竞包函时,出现无法初始化的提示,如下图所示:

|     | 生成竞 | <b>包函</b> |  |
|-----|-----|-----------|--|
| 函信息 |     |           |  |
|     |     |           |  |
|     |     |           |  |
|     |     | 正在初始化     |  |
|     |     |           |  |
|     |     |           |  |

**主要原因及解决办法:**原因是没有安装"电子签章软件",需要在网站上下载及 安装,链接: http://www.ztbyun.com/Down/Down330205.htm

2、"电子签章"按键是灰色,无法操作的情况; <mark>主要原因及解决办法同上</mark>;

3、"生成竞包函"内地址等信息有误的,可自行在:"用户中心"——》"联 系人"内修改并保存后再生成。